# **TUTORIAL ADOBE PHOTOSHOP**

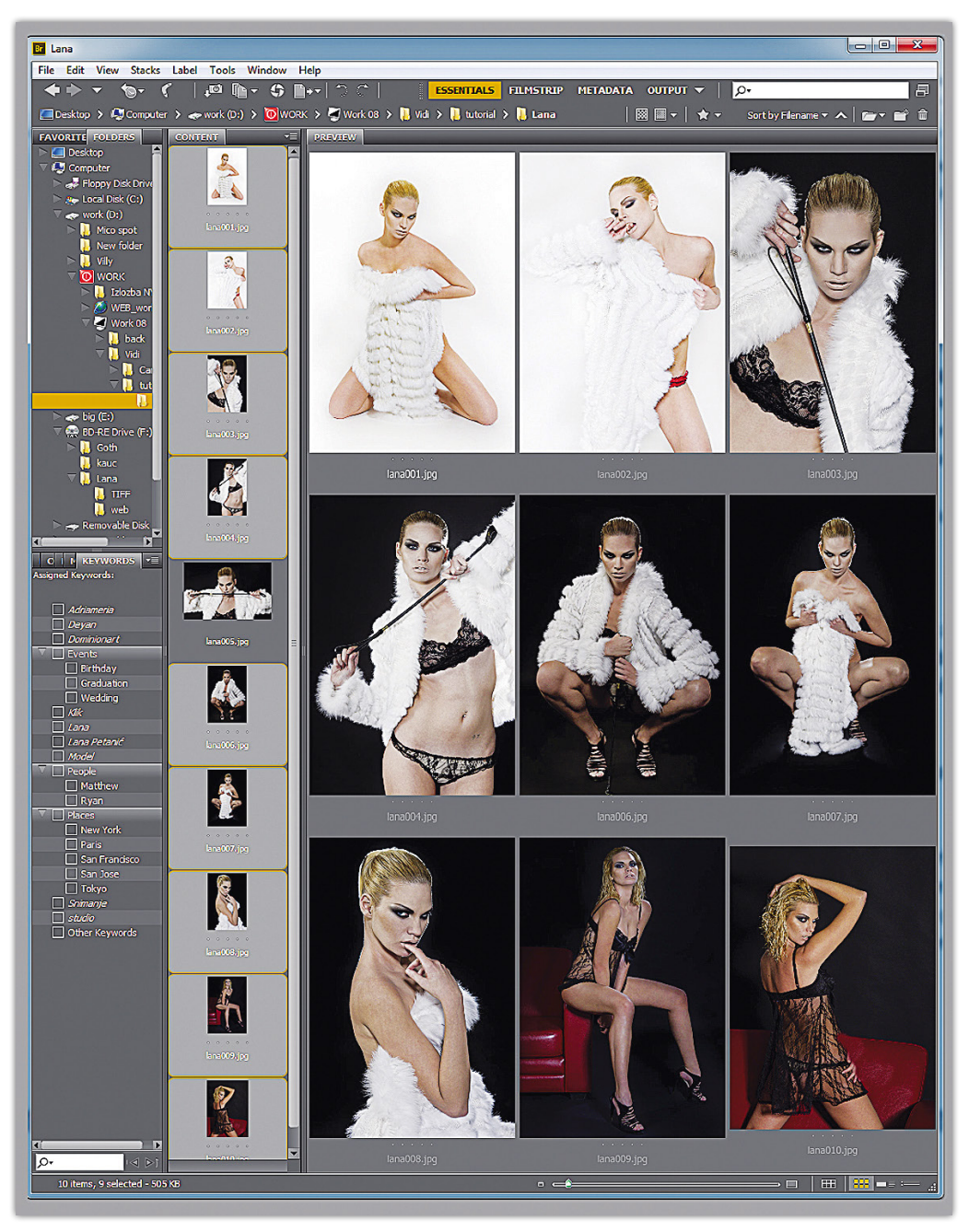

#### **Adobe Photoshop Tutorial**

Foto posjetnica

Imate odličnu ideju kako bi vaša posjetnica trebala izgledati, a ne znate kako ideju prebaciti u dokument prihvatljiv svakoj tiskari? Možda će vam baš ovaj tutorial pomoći u tome!

piše: Dejan Barić

ovom broju, nudimo vam sasvim običan i praktičan tutorial izrade osobne posjetnice uz pomoć kombinacija Adobeovih programa Photoshop i InDesign. Ukoliko vam je potrebna vlastita posjetnica a nemati previše povjerenja u unaprijed predefinirane izglede vizitki koje možete pronaći u mnogim tiskarama ili pak imate vlastitu ideju o tome kako bi vaša kreativna posjetnica trebala izgledati a fali vam tek malo tehničkih obavijesti kako to učiniti, slijedite naše primjere. Dakako mi smo se ovdje ipak **1. Odabir motiva** Kako bi Lani napravili adekvatnu vizitku s njenom fotografijom, prvo smo dobro sagledali sve snimljene fotografije. Naravno ukoliko sebi želite napraviti poslovnu fotografiju s vlastitim likom, nekako vam ne bi to savjetovali. Držite se radije nekih drugih motiva koji simboliziraju ono što radite i čime se bavite. Međutim Lana je internacionalni fotomodel i čak i doza seksipila na ovoj vizit karti itekako je dobrodošla, što bi svakako bilo neukusno da se recimo bavi i ujedno viztkom reklamira kao ... računovođa ili slično. Fotografije nam je naravno najjednostavnije sagledati i izabrati uz Adobe Bridge, vrlo koristan preglednik koji dolazi uz Photoshop.

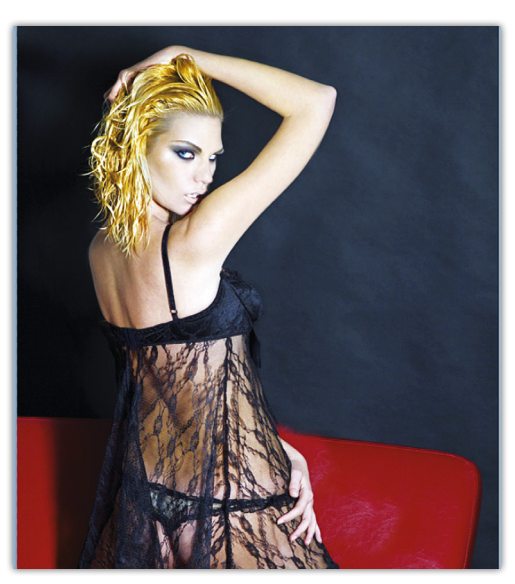

**2. Sređivanje fotografije** Pronašli smo fotografiju koja bi nam mogla savršeno odgovarati i ispuniti svoj zadatak za ovu svrhu. Međutim moramo je prvo u Photoshopu malo srediti, učiniti zanimljivijom i dodatno preoblikovati kako bi bila u skladu s našom namjenom. Već po izgledu same slike odlučili smo da će nam i vizitka biti uspravna, a sama fotografija daje nam dovoljno prostora za kadriranje kako bi imali solidno mjesta za podatke odmah iznad Lanine glave. Fotografiju ćemo obraditi u njezinim realnim dimenzijama pa nam neće kasnije biti problem smanjiti je na dimenzije vizit karte.

priklonili doista neobičnom dizajnu fotografske posjetnice, jer prvenstveno se bavimo Photoshopom, ali onaj osnovni princip u biti je uvijek isti. Samo smo dodali još malo začina na cijeli posao uz pomoć naše drage i prelijepe hrvatske manekenke Lane Petanić. Iako poslije trijumfalnog predstavljanja u nedavnom izdanju slovenskog Playboya, Lani i nije potrebno posebno predstavljanje u svijetu visoke mode, ipak nam je odlučila poslužiti kao primjer za još jedan izniman Photoshop tutorial koji ćemo dodatno začiniti i profesionalnim uputama uz, za svaku grafičku

> djelatnost nezaobilazni, Adobe InDesign. Stoga se nemojte ustručavati i sami isprobati vlastitu kreativnost. Samim time što, ukoliko se i ne bavite nužno dizajnom i fotografijom, sve ove programe možete besplatno skinuti s Adobeovih stranica i isprobavati punih mjesec dana. Stoga neka nam ovo bude uistinu kreativan mjesec!

on CS5

279 kn

### **ADOBE PHOTOSHOP TUTORIAL**

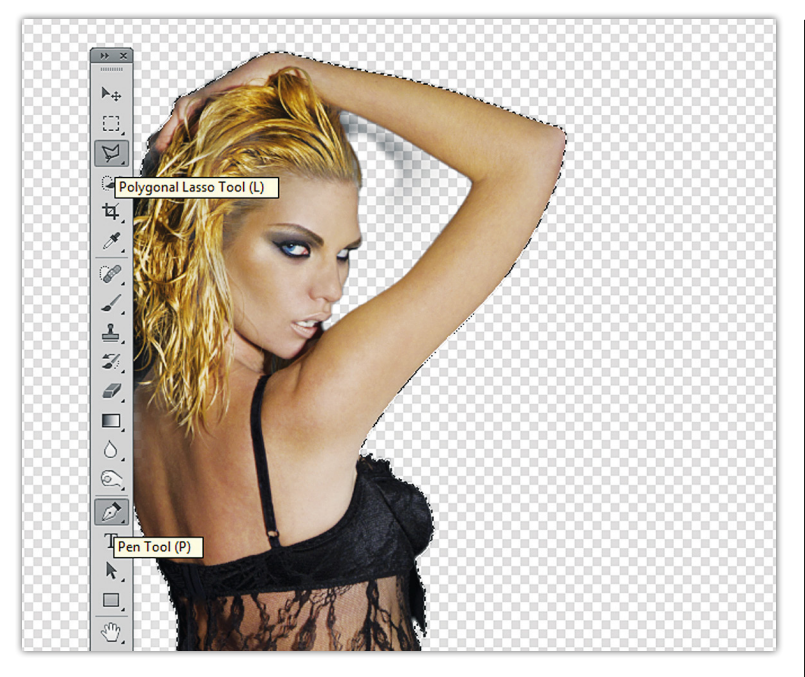

**3. Izrezivanje** lako smo među ponuđenim fotografijama imali i puno jednostavnije fotografije sa savršenom bijelom pozadinom, naša fotografija, zapravo je pravi izazov i na prvi pogled nimalo ne ulijeva povjerenje da bi upravo ona mogla biti dobar izbor. Suviše kontrastan i doista zbrčkan prizor nikako ne odgovara jednostavnosti kojom težimo. Ali nemojte zaboraviti da imamo savršeno oružje, Photoshop. Za početak izdvojiti ćemo Lanu od pozadine, kako bi naknadno i samu pozadinu mogli prikladno promijeniti, ostaviti uz Lanu možemo tek fotelju, pošto će nam naknadno koristiti kao predložak za novu pozadinu. Koristiti ćemo PEN Tool (P), pošto se radi o zahtjevnijem zahvatu. U protivnom bi nam bio dovoljan i Polygonal Lasso Tool koji možemo iskoristiti za dodavanje selekcija, čim uz opciju Load Path as Selection, na Path paleti pretvorimo krivulju u selekciju. Zatim nam ostaje samo pritisak na tipke Ctrl+C, za Copy i Ctrl+V za Paste i stvoriti će nam se novi sloj sa Lanom odvojenom od pozadine.

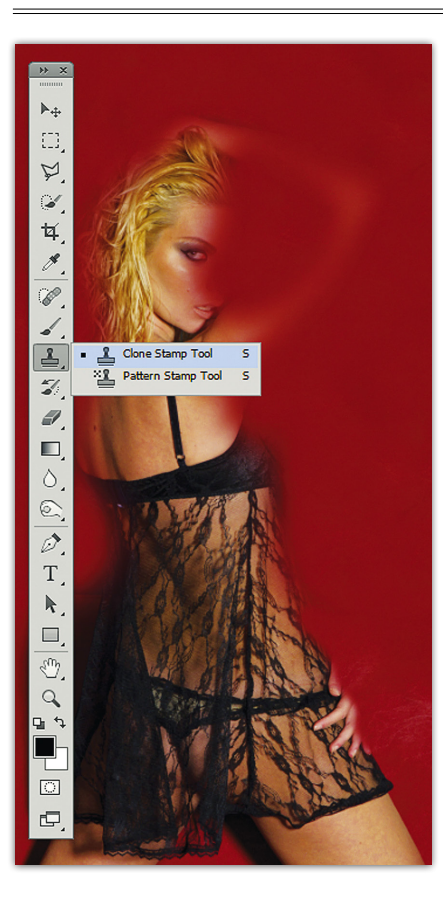

4. Pozadina Sada je vrijeme da proradimo na pozadini i kao što smo napomenuli, ukrast ćemo cijeli ugođaj upravo od crvenog kauča. Vratimo se tako nakratko na originalnu sliku ispod novonastale Lane i pretvorimo je cijelu u pozadinu. U tome će nam savršeno pomoći alat Clone Stamp Tool (S). Držeći tipku Alt, prvo nam valja izabrati mjesto s kauča s kojeg ćemo preuzeti teksture, a zatim ih prenesimo i prekrijmo ostala područja. Kauč sam po sebi ne prekriva mnogo prostora, a valja nam izbrisati i suvišne detalje, stoga ćemo se morati više puta služiti ALT tipkom i ponavljati prenošenje tekstura, pa će one malo po malo gubiti grube detalje i postajati razmrljanije i mekše. Što nam zapravo i paše, naročito na gornjim dijelovima slike. Sliku možemo i spremiti, pod novim imenom naravno, a trenutno će i JPEG formati u punoj rezoluciji biti OK.

5. Vizitka Vrijeme je za novi dokument (Ctrl+N) i napokon našu vizitku. Klasične dimenzije posjetnice su u pravilu 9 centimetara sa 5 centimetara, međutim u pripremi se uvijek rade sa 3 milimetara većim rubovima sa svake strane kako ne bi bilo problema u tiskari pri rezanju. Stoga napravimo novi dokument, Ctrl+N, i postavimo dimenzije u centimetrima. Dakle umjesto da su nam dimenzije naše uspravne posjetnice 5 x 9 cm, one trebaju biti 5,6 x 9,6 centimetara, a pošto radimo s dokumentom za tisak, obavezno stavimo i Color Mode: CMYK. Razlučljivost za tisak je naravno 300 dpi.

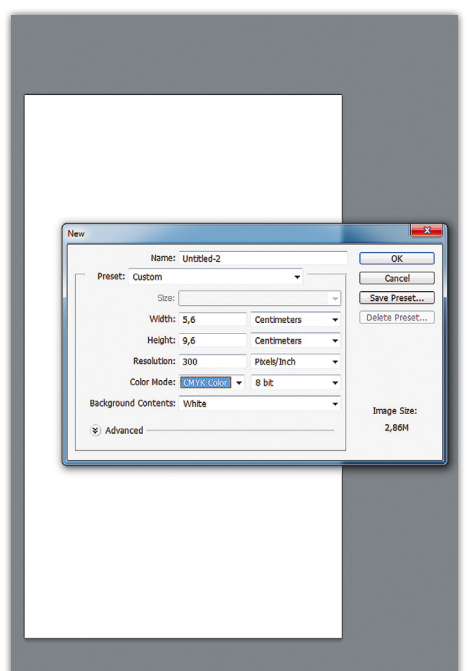

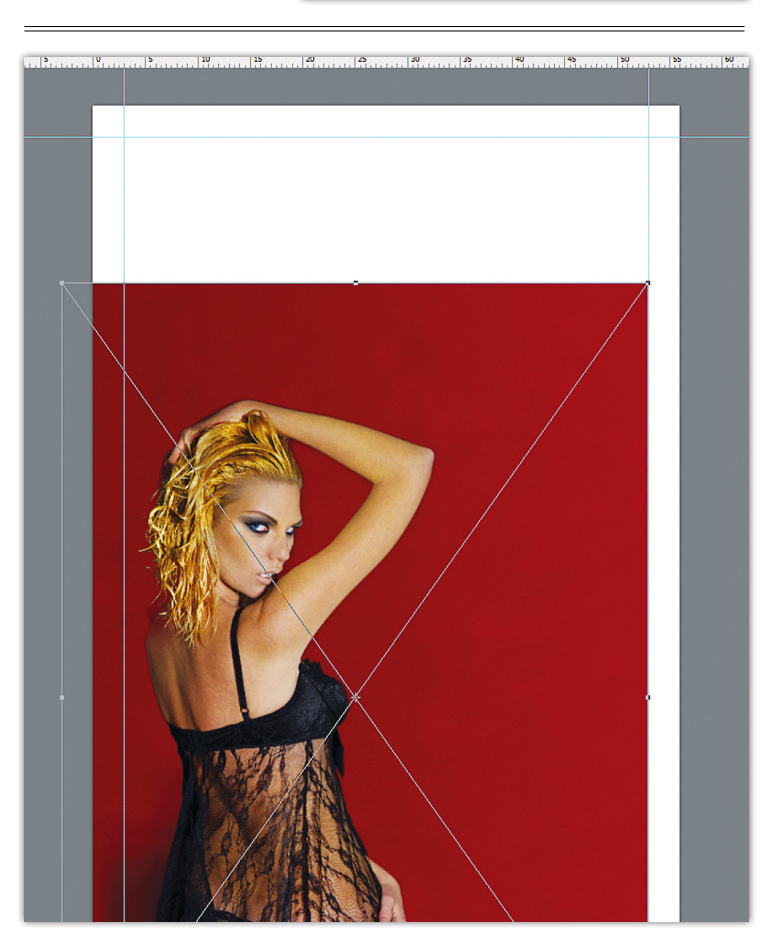

**6. Vodilice** Kako bi lakše upravljali dizajnom naše posjetnice dodati ćemo vodilice koje će nam označavati pravi rub vizitke, odnosno odijeliti dodana 3 milimetra sa svake strane koji odlaze u rezanje. Ovo naizgled i nije toliko značajan korak, ali nam je presudan kako bismo bili sigurni kako će nam vizitka izgledati u konačnici. Kako bismo mogli povući vodilice, moramo prvo na radni dokument pozvati ravnala i to prečicom: View -> Rulers, ili jednostavnije kraticom Ctrl+R. Kada se domognemo ravnala na radnoj površini, trebamo samo zumirati kutove dokumenta i postaviti vodilice na 3 milimetra od rubova. Ukoliko imate neku od novijih verzija Photoshopa, pri povlačenju vodilica pokazati će vam se na njima i trenutna vrijednost koordinata.

## **TUTORIAL ADOBE PHOTOSHOP**

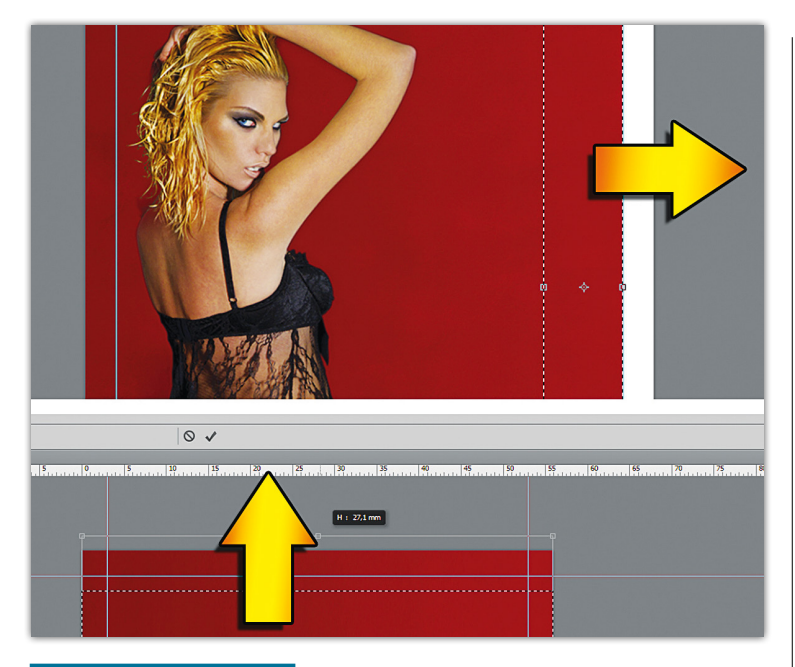

**7. Smještanje slike** Napokon, kada smo definirali vizitku, ubaciti ćemo u nju našu sređenu fotografiju s Lanom. Iskoristit ćemo putanju: File -> Place i izabrati mjesto gdje smo spremili našu obrađenu sliku s Lanom kako bismo je učitali u ovaj dokument. Iako je slika neusporedivo veća od malene vizitke, Place naredba će nam je smjestiti proporcionalno točno po dimenzijama dokumenta. A mi ćemo je tada složiti i poravnati u kadar kako nam paše. Zatim ćemo uz desni klik na Layer paleti izabrati opciju : Rasterize Layer, kako bi mogli s tim slojem manipulirati, što je nemoguće ukoliko je smart object. Sada možemo uvidjeti da nam je sama slika manja od dimenzija vizitke, pošto želimo da nam Lana ostane u donjem lijevom kutu, pa ćemo prvo pomoću Rectangular Marquee Tool alata selektirati dio jednoličnog crvenog prostora s desne strane i koristeći Edit -> Content Aware Scale razvući crvenu pozadinu malo iznad granica dokumenta. Zatim ćemo to isto napraviti i na crvenoj pozadini iznad Lanine glave, kako bismo popunili prostor.

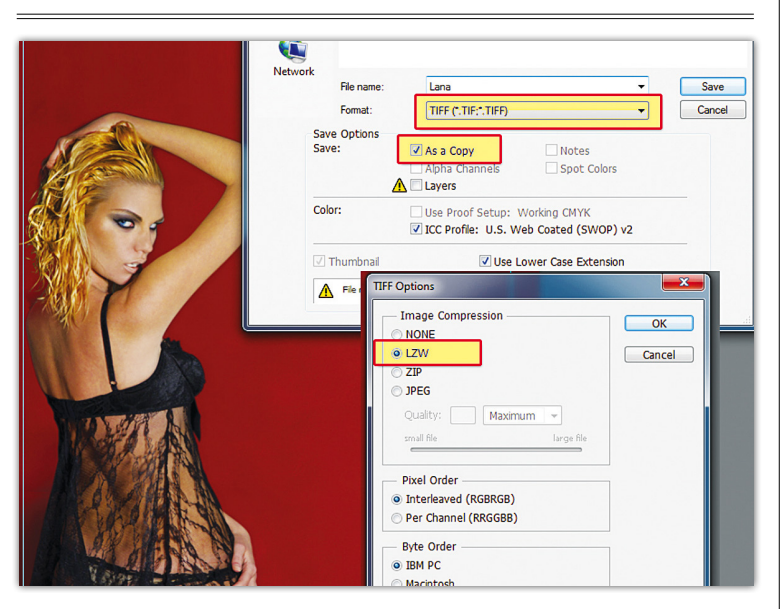

**8.** Spremanje za tisak I to je bio zadnji korak koji trebamo napraviti pomoću Photoshopa, uz još samo spremanje naše fotografije u određeni format. Naravno pohraniti ćemo ju kao Backup u PSD formatu, ukoliko žalimo kasnije neke naknadne promjene, ali za daljini rad u InDesignu, treba nam kopija u TIFF formatu. Stoga, dok smo još u Photoshopu, napraviti ćemo TIFF verziju. Svakako provjerimo da li nam je doista dokument u CMYK bojama kako smo trebali zadati u 5. koraku i zatim slijedimo putanju: File -> Save as i izaberemo TIFF, koji bi se trebao naći na dnu popisa formata. Pri tom uklonimo opciju Layers kako bi bila aktivna ona Save as Copy. U zadnjem izborniku pod Image Compression izaberemo LZW – kao najbolju kompresiju bez gubitaka i naš posao s Photoshopom je završio.

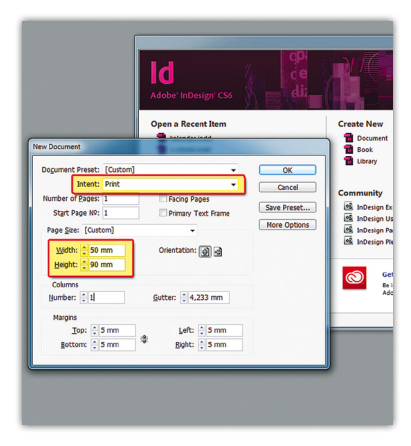

**9. InDesign** Fotografski dio je dakle završio, sada nastupa onaj dizajnerski, a s njim naravno i Adobe InDesign. Pa naravno, upalimo InDesign. S početnog prozora odabrat ćemo Create New Document. Ovdje su nam potrebne tek vrijednosti koje se nalaze pod Intent: Print i naravno dimenzije: With: 50 mm, Height 90 mm. Orijentacija dokumenta nam je dakako uspravna. Po mogućnosti možemo staviti margine od 10 mm kako bi nam naknadno olakšale dizajniranje, odnosno postavljanje teksta.

**10. Pozicioniranje slike** Uz kraticu Ctrl+D uštedjeti ćemo si vrijeme potrebno za komadu Place koja se inače krije iza putanje File -> Place. Izaberemo naš TIFF dokument s mjesta gdje smo ga spremili i učitamo u InDesign. Dok nam je dokument još selektiran, potruditi ćemo se poravnati ga centralo po dokumentu. Na traci s opcijama iznad dokument pojaviti će nam se i Align opcije. Uključimo prvo Align to page, zatim i kliknemo Align horizontal center i naravno Align vertical center. Sada nam je fotografija savršeno u centru i, kao što se po crnoj liniji ruba vidi, izlazi za 3 milimetra sa svake strane iz dokumenta.

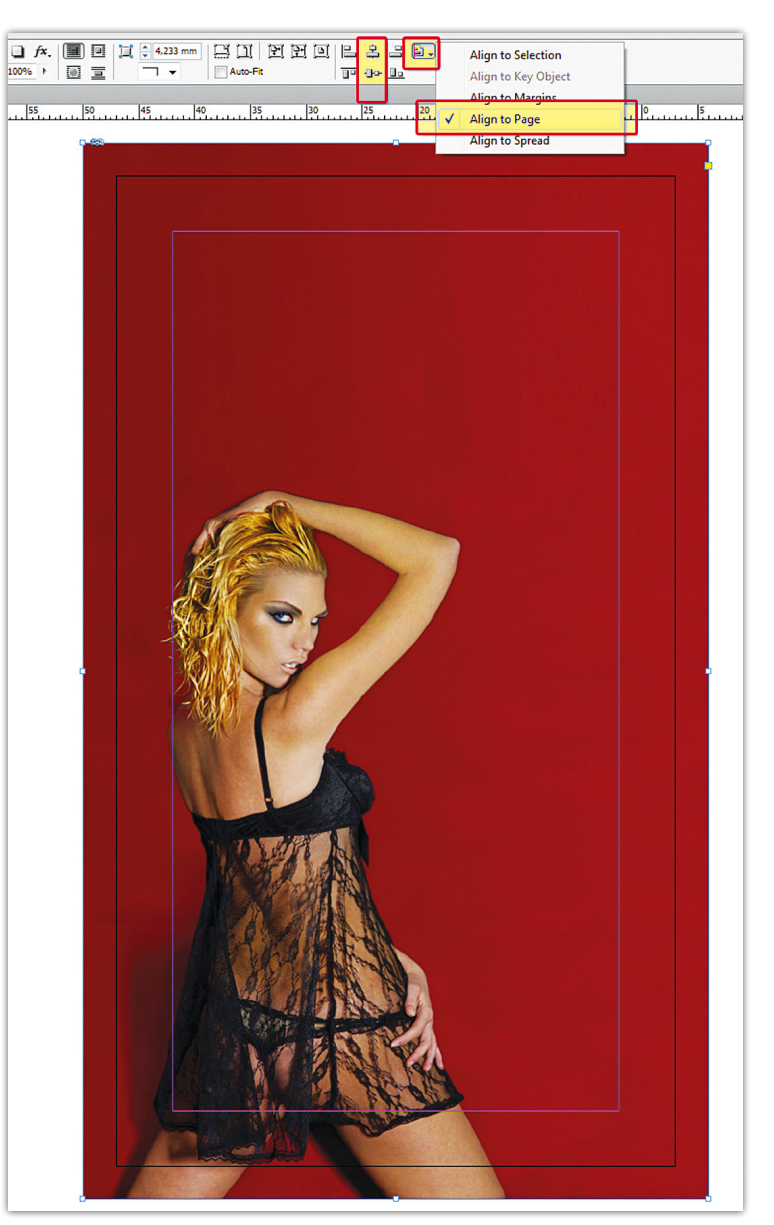

## **ADOBE PHOTOSHOP TUTORIAL**

### Lana Petanić

fotomodel

GSM: 090 000 000 lana @ fotomodels.com lunaline2011.blogspot.com

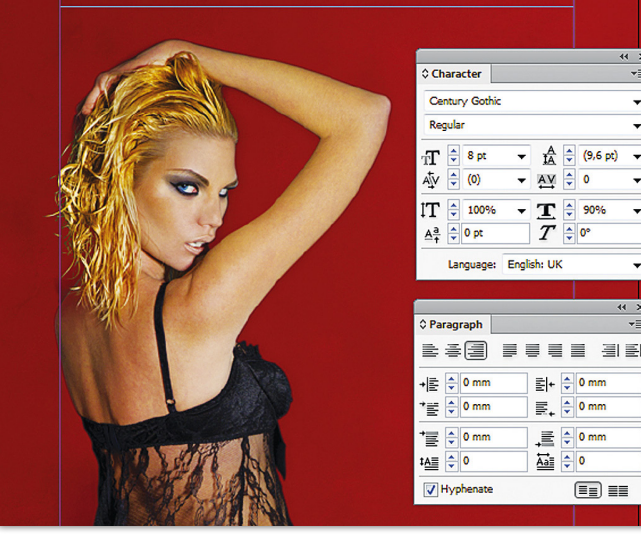

**11. Informacije** Naravno ovdje mislimo na osnovne informacije poput imena, prezimena, brojeva mobitela, e-maila i adrese Internet stranice, sve ono što bi jedna posjetnica trebala sadržavati. Upotrijebili smo Type Tool (T) i jednostavno smo napravili dva tekstualna okvira. Jedan za ime i prezime koje bi trebalo dominirati nad ostatkom sadržaja, stoga je napisano u Bold verziji fonta. Ostatak informacija napisan s malenim odmakom u 2-3 točke manjem fontu. Sve smo poravnali u lijevo koristeći se linijom margina koju smo postavili centimetar od ruba pri kreiranju dokumenta. Dakako poravnali smo u desno koristeći Align right pomoću Paragraph panela (Ctrl+Alt+T), a uz Font panel (Ctrl+T) možemo isprobati kako razni fontovi vizualno djeluju na izgled vizitke. Zapamtite da ne bi smjeli koristiti font manji od 8 točaka ukoliko želite da je dovoljno vidljiv na vašoj posjetnici.

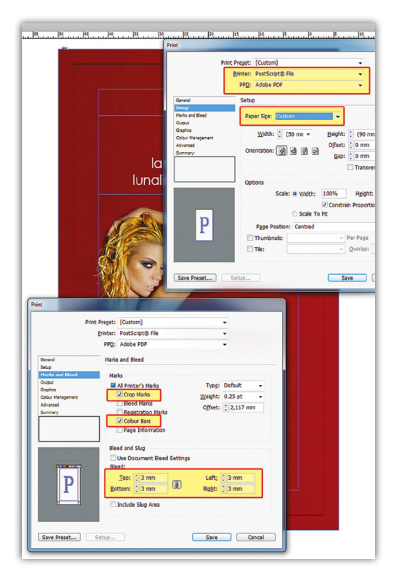

#### 12. Priprema za

printanje Jednostavnije bi bilo kada bi ovaj dokument odmah eksportirali kao PDF dokument, ali ukoliko želimo biti sigurni da smo sve napravili kako valja i da će nam u tiskari ispasti sve kao što vidimo i na računalu, isplati se pomučiti uz koji korak više i obaviti stvari kako treba. Dakle uz pomoć kratice File -> Print, pokrenemo izbornik printanja. Za Printer ćemo izabrati PostScrip® File, a kao PPD odmah ispod Adobe PDF. U opcijama Setup postavimo Paper size: Custom a zatim s prebacimo na Marks and Bleeds opcije i pod Marks selektiramo Crop Marks (Rezne linije) i možemo čak i Color Bars kako bismo vidjeli dali su sve boje dobro izašle. I najvažnije na

kraju: u Bleed and Slug dijelu postavimo Bleed: 3 mm na svim stranama. Preostaje nam još kliknuti Save i spremiti PS dokument. Kao backup možete napraviti i verziju bez označenih reznih linija i boja, pošto je nekim tiskarama i to višak.

| le Settings Help<br>Adobe PDF Settings<br>Default Settings (Press Quality<br>Compatibility: Acrobet 50 (PDF 14)<br>Ues hesse settings Correade Adobe PDE documents beat suited for holp-<br>Acrobat and Adobe Reader 50 and later.<br>Progress<br>Status: Ready<br>Pause Cancel Job<br>PDF File Size Time P5 File Size Settings PDF<br>Pause Cancel Job<br>PDF File Size Time P5 File Size Settings PDF<br>Pause Cancel Job<br>Pote Statings: ChrogramData-Vadoe-Vadoe PDF-Settings/Press<br>Satuky Loopdom                                                                                                    | 📙 Acrobat 🛛         | Distiller            |                   |          | 15              | 2     |
|----------------------------------------------------------------------------------------------------|---------------------|----------------------|-------------------|----------|-----------------|-------|
| Adobe PD Settings Default Settings: Default Settings: Default Sett             | File Settin         | gs Help              |                   |          | -               |       |
| Default Settings: [Peas Quality<br>Compability: Arcolob 5 0 (PDF 14)<br>Use these settings to create Addop EPDF documents beat acted for high-<br>quality progress prime, Created PDF documents beat acted for high-<br>Statust: Pease Statust Statust Sta | Adobe PDF           | Settings             |                   |          |                 |       |
| Compatibility: Acoble 50 (PDF 14)<br>Use here set within 50 context Aced PD documents beat suited for high-<br>Acoble measures printing. Created PDF documents can be opened with<br>Acoble measures 50 and later.<br>Progress<br>Status: Ready<br>Pause Cancoll Job<br>PDF File Size Time PS File Size Settings PDF<br>Pause Cancoll Job<br>PDF File Size Time PS File Size Settings PDF<br>Pause Cancoll Job                                                                                                    | Defa                | ult Settings: Press  | Quality           |          |                 |       |
| Contenties extings to create Acade PDF documents best auted for high-<br>calify progress profiles. Create PDF documents best auted for high-<br>Progress Status Ready Control and Adde Reade 5 and later. Pause Concol Job PDF File Size Time PS File Size Status PDF Concol Job PDF File Size Time PS File Size Status PDF Concol Job Concol Job Concol          | Comp                | atibility: Acroba    | 5.0 (PDF 1.4)     |          |                 |       |
| Pause Cancel Job<br>PDF Fie Size Time PS Fie Size Strongs PDF<br>Salama in 237 000 Isna indd 230 Press Quality 😤 [<br>4                                                                                                    | Progress<br>Status: | Ready                |                   |          |                 |       |
| PDF File Size Time PS File Size GF Settings PDF<br>Bahanain 237 0.00 Ianaindd 230 Press Qualety R C<br>4 III<br>Adobe PDF Settings C:/ProgramData/Adobe Ydobe PDF.Settings/Press<br>Databylocotorions                                                                                                    | Pause               | Cancel Job           |                   |          |                 |       |
| Mahana m. 227 0.00 lana indd 2.50 Press Guality 🥳 D     K     K     M     Moho PDF Settings C: Program Data Vadole Vadole PDF Settings Press     Jashy bobotions                                                                                                    | PDF File            | Size Time            | PS File           | Size     | Settings        | PDF F |
|                                                                                                    | 🎽 lana in .         | . 297 0:00           | lana.indd         | 2.90     | Press Quality   | 📆 D:  |
| Adobe PDF Settings: C:\ProgramData\Adobe\Adobe PDF\Settings\Press<br>Juaity.joboptions                                                                                                    | •                   |                      |                   |          |                 |       |
| Auality joboptions                                                                                                    | Adobe PDF           | Settings: C:\Program | nData\Adobe\      | Adobe PD | F\Settings\Pres | s     |
| Distill Time: 00 Hour(s) : 00 Minute(s) : 00.468 Second(s)                                                                                                    | Quality jobop       | cions                |                   |          |                 |       |
| Quality joboptions                                                                                                    | Adobe PDF           | Settings; C:\Program | ™<br>nData\Adobe\ | Adobe PD | F\Settings\Pres | \$    |

#### 13. PostScrip® File

Napravili smo famozni PS dokument koji je daleko veći u megabajtima nego što se očekuje od PDF dokumenta. Čak i taj dokument možete odnijeti u tiskaru i vrlo će dobro znati što učiniti s njim. Međutim ako mi želimo biti sigurni da ćemo od njega imati koristi potreban nam je Acrobat Distiller. Nezaobilazan program koji ide uz InDesign i Adobe Acrobat. Ukoliko ga imate na računalu dovoljno je samo dvolikom aktivirati PS dokument koji smo napravili i Distiller će se pokrenuti. Međutim puno je bolje samostalno uključiti Acrobat Distiller i pod Default settings opcijama odabrati: Press Quality. Zatim jednostavno uzmemo kursorom PS file i doslovno BACIMO u Acrobat Distiller . Acrobat će zavrtjeti sve svoje što treba i isporučiti nam ispravan PDF.

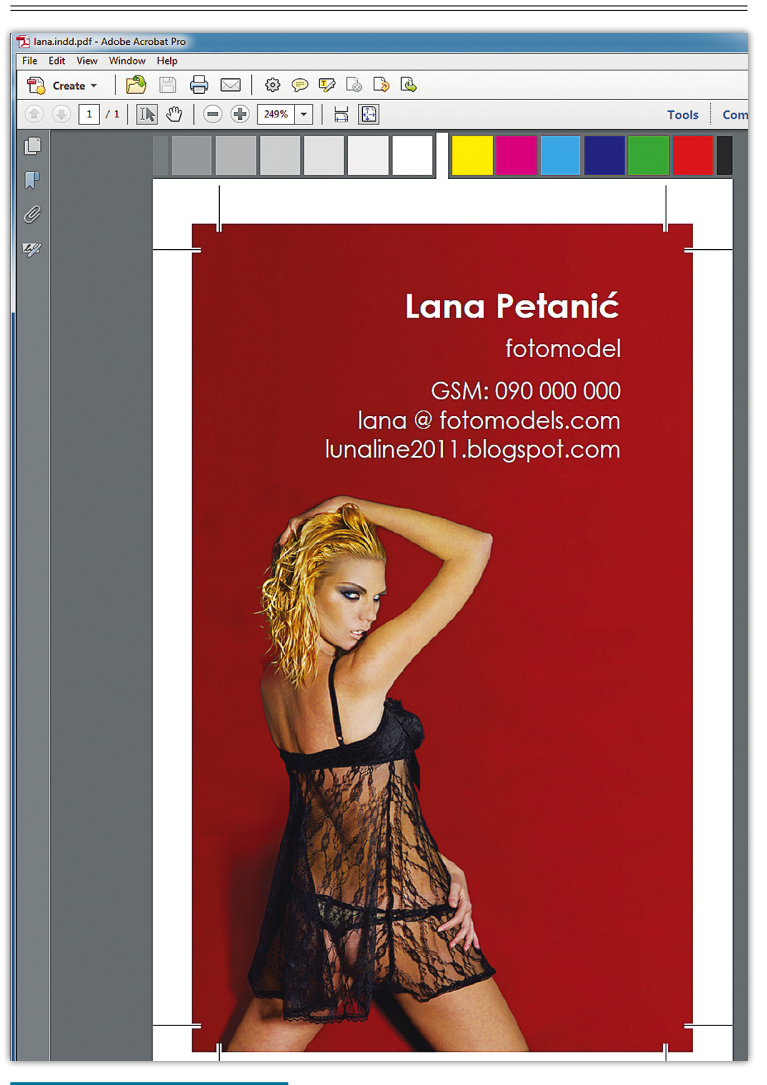

**14. Finalna provjera** Ukoliko je sve prošlo kako valja, kada otvorimo novodobiveni PDF dokument u njemu bismo trebali vidjeti našu vizitku spremnu za tisak u svakoj tiskari u skladu s trenutnim stoljećem. Pokazali smo vam dakle neke osnove. Dimenzija i postupaka kojih se treba pridržavati kako bi stvari ispale u skladu s očekivanjima. Sve ostalo je na vašoj mašti, inspiraciji i idejama. Stoga učite, isprobavajte i uživajte ;)